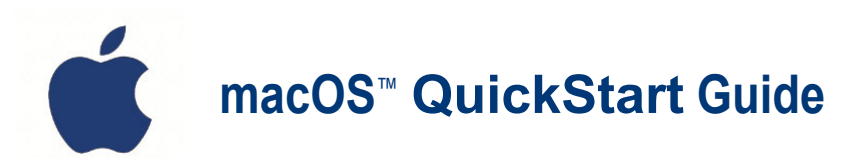

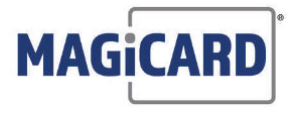

#### Before connecting the printer to your computer!

#### **Driver** Installation

• Download the latest **macOS**<sup>™</sup> driver package from the Magicard Technical Support web site;

https://support.magicard.com/solution/mac-osx-printer-driver/

Downloads and attachments macOS Driver V1.2.3 Date Lownload </>> magicard\_ltd-mac-os-driver-1.2.3.pkg 20 Sep 2021 1. Open Downloads **2.** Select driver package Downloads **Downloads** 111 magicard\_itd-mac-os-driver-1.2.3.pkg 🗢 S 🗢 3. Click Continue 4. Click Install ... Install Magicard Mac OS Driver V1.2.3 ... 💗 Install Magicard Mac OS Driver V1.2.3 Welcome to the Magicard Mac OS Driver V1.2.3 Installer Standard Install on "Macintosh HD" You will be guided through the steps necessary to install this software. This will take 16.1 MB of space on your computer. Introduction Introduction Destination Select
Installation Type Click Install to perform a standard installation of this software on the disk "Macintosh HD". Installation Go Back Install Go Back Continue **5.** Enter your admin credentials. 6. Click Close then click Install Software ... 💗 Install Magicard Mac OS Driver V1.2.3 The installation was completed successfully Introduction -Destination Select Installation Type  $\checkmark$ Installer Installation taller is trying to install new software • Summary The installation was successful. Enter your password to allow this, The software was installed Your\_Admin\_User\_ID ..... Go Back Clase

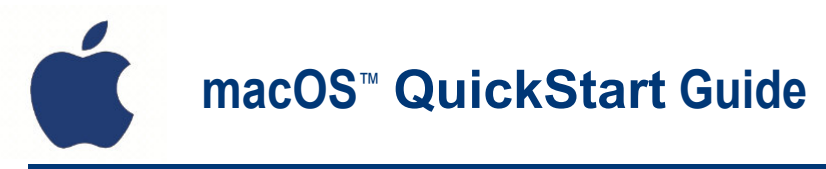

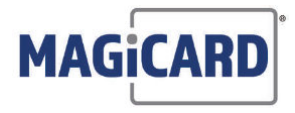

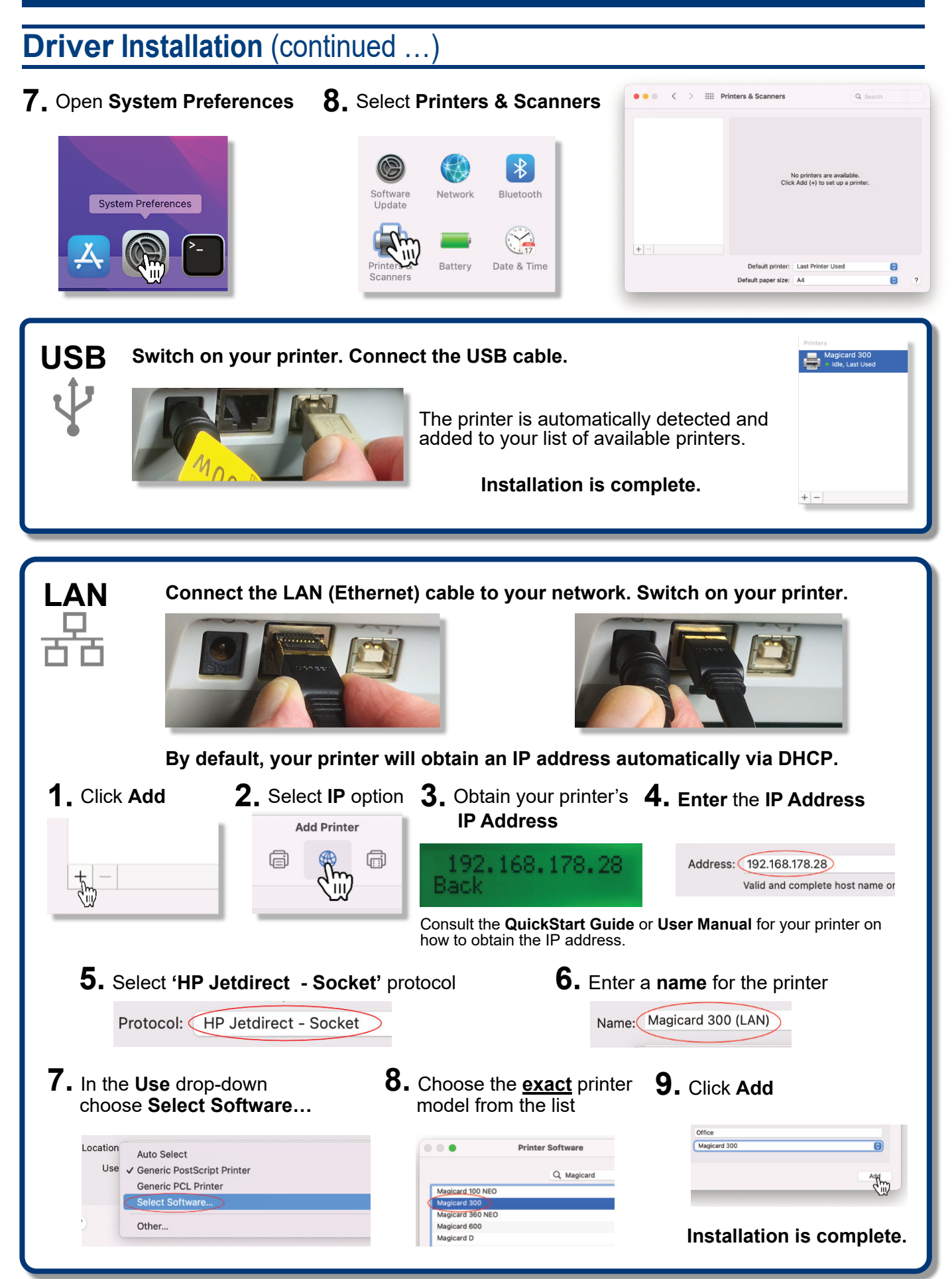

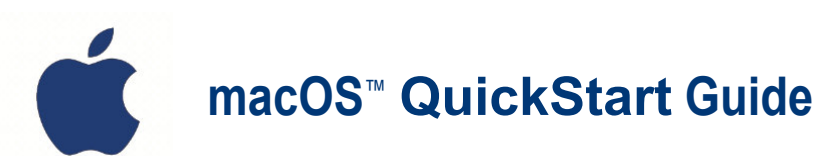

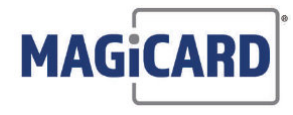

## **Configuring Settings & Features**

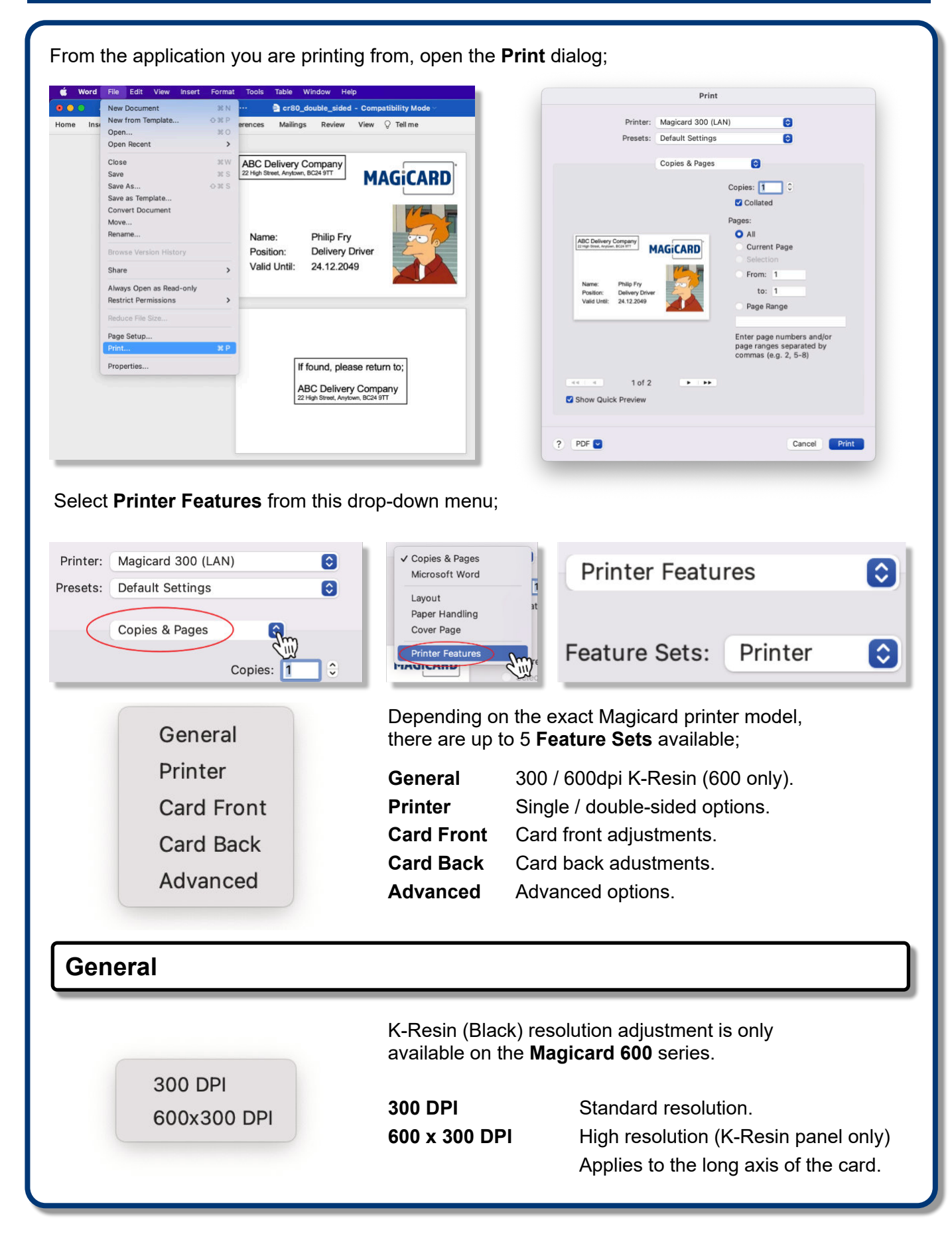

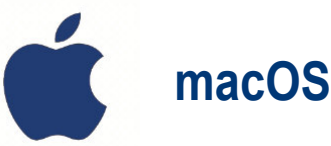

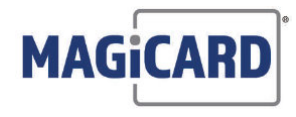

## Configuring Settings & Features (continued ...)

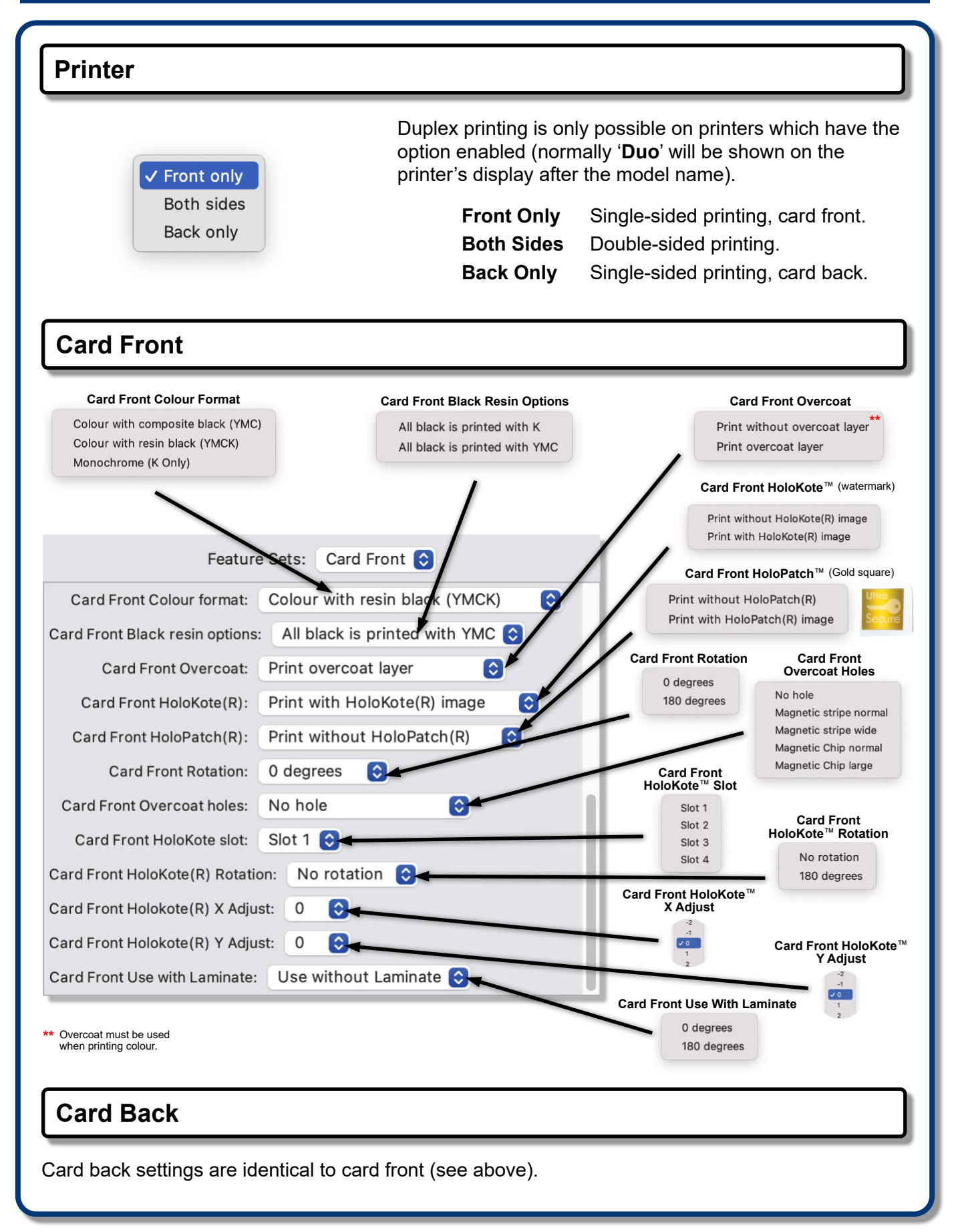

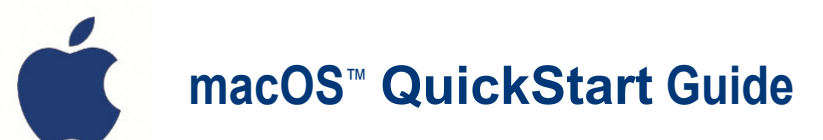

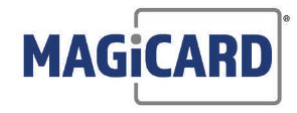

# Configuring Settings & Features (continued ...)

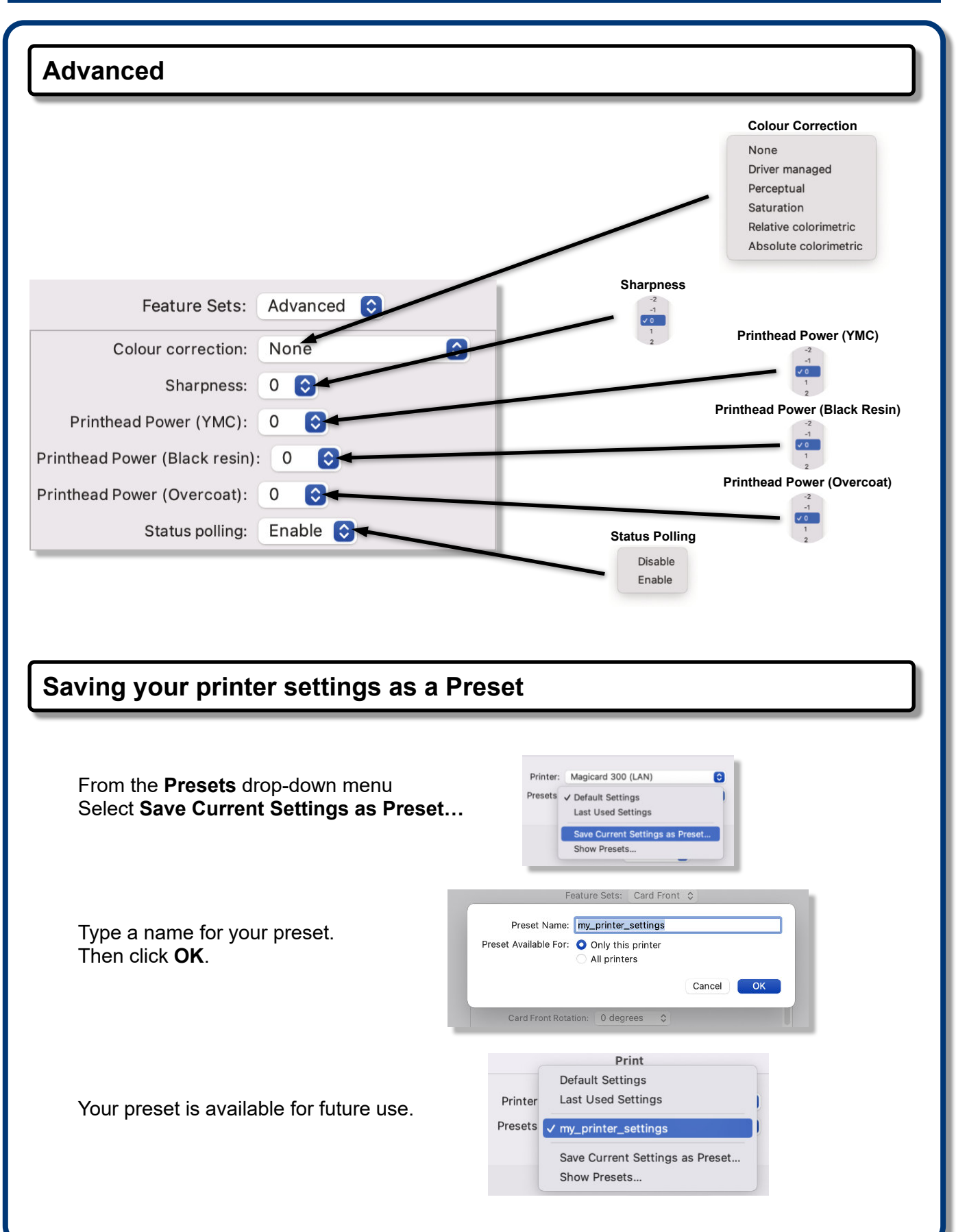